# Laboratório Virtual de Física Nuclear

(Virtual Laboratory on Nuclear Physics)

N. L. Dias, A. G. Pinheiro e G. C. Barroso nildo, pinheiro, gcb(@fisica.ufc.br) Departamento de Física, Universidade Federal do Ceará Campus do Pici, Caixa Postal 6030, CEP - 60455-760, Fortaleza, Ce, Brasil

Recebido em 7 de março, 2002. Aceito em 15 de março, 2002.

Neste Trabalho é apresentado um programa desenvolvido para simular um conjunto de equipamentos (detector e contador de radiação, fontes radioativas e placas absorvedoras) usados em um laboratório básico de Física Nuclear.

In this work it is presented a software, developed to simulate a set of equipment (probe and radiation counter, radioative sources and absorbers) that are used in a basic nuclear laboratory.

# 1 Introdução

É um fato conhecido que o ensino de física, sob o ponto de vista exclusivamente teórico, é apontado por muitos alunos como desmotivante. A utilização de laboratórios de ensino bem equipados com aparelhos modernos e em número suficiente para serem manipulados por todos os estudantes é, sem dúvida nenhuma, um sonho a ser alcançado pela maioria de nossas universidades. Assim, enquanto não alcançamos este ideal pedagógico, podemos motivar nossos alunos oferecendo, além da teoria pura e simples, a realidade virtual dos programas de simulação computacional.

Neste Trabalho, apresentamos um programa por nós desenvolvido que simula um detector de radiação tipo *Geiger-Müller* (GM), um contador de radiação semelhante em muitos aspectos aos contadores comerciais disponíveis [1, 2], três amostras radioativas e placas absorvedoras.

# 2 O Programa

O programa de instalação do *Física Nuclear Virtual* (FNV) (radia.exe) está disponível para *download* no sítio

#### www.fisica.ufc.br/brindes.htm

gratuitamente para quem quiser utilizá-lo. Após o download para sua área de trabalho, dê um duplo clique em radia.exe para iniciar a instalação. Siga os passos do programa instalador e, após instalado, vá para:

> Iniciar > Programas > Radiação (radiation)

Escrito em Visual Basic, o programa FNV apresenta a tela principal inicialmente como mostra a Fig. 1. Para utilizá-lo, o usuário poderá fazer uso de roteiros para práticas de física nuclear encontrados na literatura, por exemplo os das referências [3] e [4]. O professor que quiser aplicá-lo para um grupo de alunos poderá escrever seus próprios roteiros sem maiores problemas, do mesmo modo que o faz ou faria para experimentos reais. Como exemplo, fornecemos um roteiro simples para um dos experimentos possíveis de ser realizado com o FNV. Em breve, serão disponibilizados outros roteiros.

#### 2.1 Comandos

Para a utilização do FNV, o usuário tem à disposição os seguintes comandos:

- Idioma: O usuário poderá optar a qualquer momento por legendas em português ou em inglês;
- **Tempo**: Para obter uma contagem, é necessário estabelecer primeiramente o tempo de contagem, o qual pode variar desse 1 até 600 segundos (dez minutos);
- Iniciar: Para iniciar uma contagem, pressione o botão *iniciar*. É possível obter contagens sem amostra, contagem de fundo;
- **Pára**: Interrompe a contagem em curso, quando pressionada;
- Zera: Zera o número de contagem;

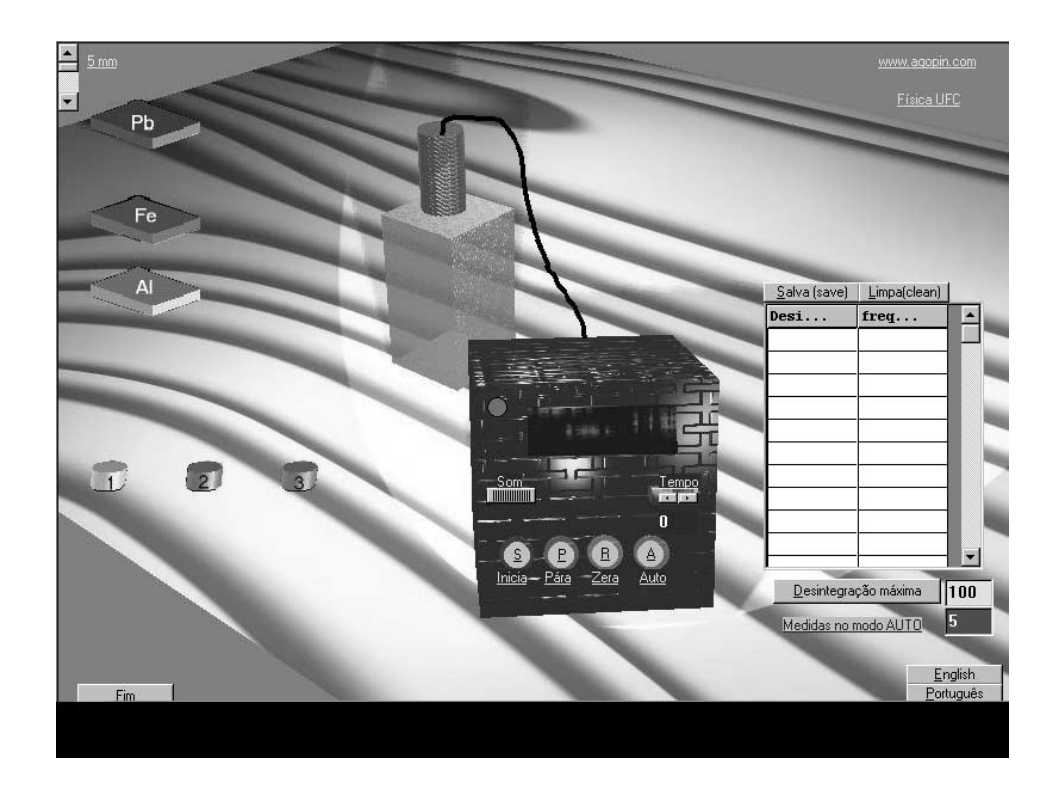

Figura 1: Aparência Inicial da tela principal.

- Auto: No modo automático, o programa realiza um número de medidas que deve ser especificado pelo operador na caixa vermelha à direita. O tempo de cada medida deve ser especificado antes de se pressionar o botão Auto. Os resultados gerados são disponibilizados em uma tabela mostrada na tela, à medida que são produzidos. Os resultados da tabela poderão ser salvos em um arquivo do tipo .txt para serem analizados posteriormente; para tanto pressione o botão salva. Escolha o nome do arquivo usando nomes diferentes para arquivos distintos;
- Desintegração máxima: Aqui o operador deve preestabelecer um número máximo de linhas que a tabela deve conter. Este número máximo deve ser tanto maior quanto maior for a atividade de sua amostra e/ou quanto maior for o tempo de contagem;
- Limpa: Este botão apaga todos os dados da tabela;
- **Som**: Quando utilizado, emite um som a cada desintegração;
- 1, 2, 3: Amostras radioativas com diferentes atividades, as quais podem ser arrastadas com o

auxílio do mouse para a posição de medida. As desintegrações mostradas incluem a radiação de fundo;

- **Pb, Fe, Al**: Placas absorvedoras de chumbo, ferro ou alumínio que podem ser arrastadas com o auxílio do mouse para a caixa com o contador GM. As espessuras das placas podem variar no intervalo de 0,5 cm a 5,0 cm, e o valor corrente é indicado no canto esquerdo superior da tela do computador.
- Fim: Para sair do programa.

### 2.2 Resultados

Um número é gerado aleatoriamente internamente pelo computador e, se este número estiver acima de um certo valor, dizemos que há desintegração; caso contrário não há. Desta forma, os resultados virtuais são estatisticamente semelhantes aos obtidos em experimentos reais. Na Fig. 2 é apresentado um resultado típico da freqüência versus o número de contagens para a amostra 2, sem placa absorvedora. Resultados semelhantes também são obtidos para as outras amostras.

## 2.3 Limitações

O FNV apresenta algumas limitações em relação aos equipamentos reais, mas que julgamos não essenciais. Dentre elas destacamos:

- Não há possibilidade de se simular o ajuste de voltagem do detector GM, por isso mesmo consideraremos que o ajuste é automático;
- O tempo de resolução entre duas contagens não é especificado; por isso, será considerado muito pequeno, de modo que não haverá necessidade de se corrigir o número de contagens.
- Não há a possibilidade de se determinar a meia vida das amostras, uma vez elas apresentam sempre as mesmas características todas as vezes que simulamos as contagens;
- O tempo de contagem virtual é um pouco menor que o tempo real. Isso tem a vantagem de tornar as medidas menos massantes.

# 3 Conclusões

O programa FNV aqui apresentado não pretende substituir os equipamentos reais de física nuclear. Ele simula, em muitos aspectos, os equipamentos reais e fornece resultados semelhantes e, por isso mesmo, poderá ser usado onde não se dispõe de tais equipamentos.

Qualquer dificuldade na utilização do FNV, entre em contato com o Professor Nildo Loiola através do endereço eletrônico *nildo@fisica.ufc.br*. Estamos receptivos a sugestões que desde já agradecemos.

# Referências

- [1] Pasco Scientific, Roseville, CA, USA. (www.pasco.com).
- [2] PHYWE SYSTEME GmbH, Robert-Bosch-Breite 10, Gotemberg, Alemanha, (www.phywe.com).
- [3] A. Taffel, A. Baumel e L. Laudecker, Laboratory Manual - Physics - Its Methods and Meaning, Allyn and Bacon, Inc., Newton, USA (1986).
- [4] C. H. Bernard e C. D. Epp, Laboratory Experiments in College Physics, John Willey & Sons, New York, USA (1987).

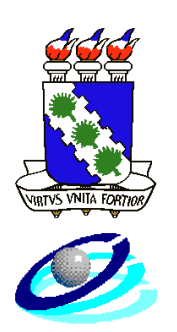

### MEC - UNIVERSIDADE FEDERAL DO CEARÁ CENTRO DE CIÊNCIAS - DEPARTAMENTO DE FÍSICA LABO-RATÓRIO VIRTUAL

 $\mathbf{P} \mathbf{R} \mathbf{A} \mathbf{T} \mathbf{I} \mathbf{C} \mathbf{A} \mathbf{N}^0$ 

TÍTULO : *ABSORÇÃO DE RADIAÇÃO* www.fisica.ufc.br www.agopin.com OBJETIVOS:

Estudar a absorção de radiação de diversos materiais.

#### **INTRODUÇÃO:**

Nesta prática utilizaremos o programa FÍSICA NUCLEAR VIRTUAL para determinar o coeficiente de absorção linear de um dos materiais, indicados no programa. Se você desejar determinar o coeficiente dos outros materiais, proceda de maneira semelhante.

#### **TEORIA:**

Se um feixe de radiação de intensidade  $I_o$  incide sobre uma chapa de espessura d, de um determinado material, ele emergirá com uma intensidade menor I, Fig. 1. A diferença  $I_o - I$  é absorvida pelo material.

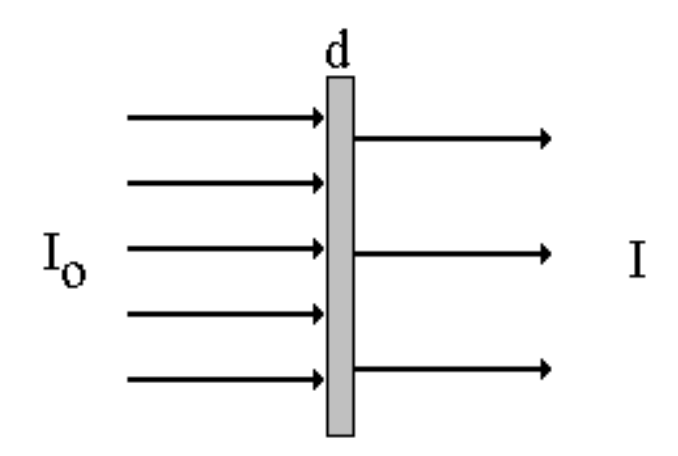

Figura 1: Placa absorvedora de espessura d.

A absorção depende da espessura d e do tipo de material usado. Pode ser mostrado que:

Ι

$$= I_{\circ} e^{-\mu d} \tag{1}$$

onde e = 2,718... é o neperiano, e  $\mu$  é o coeficiente de absorção linear do material utilizado. Tomando-se o logaritmo natural em ambos os lados da Equação (1), temos:

$$\ln I = \ln I_o - \mu d \tag{2}$$

Transformando o logaritmo natural em logaritmo na base 10, temos ( $\ln N = 2,3 \log N$ ):

$$2,3\log I = -\mu d + 2,3\log I_o \tag{3}$$

Dividindo por 2,3, temos:

$$\log I = -\left(\frac{\mu}{2,3}\right)d + \log I_o \tag{4}$$

A equação acima é do tipo y = ax + b onde  $-\left(\frac{\mu}{2,3}\right)$  é o coeficiente angular, e log  $I_o$  é a interseção com o eixo y. **D** - **PROCEDIMENTO:** 

Instale o programa FISICA NUCLEAR VIRTUAL a partir do sítio www.fisica.ufc.br/brindes.htm

Coloque uma amostra radioativa (1, 2 ou 3) na caixa do contador  $\overline{Geiger-Müller}$  (GM). Para isso, clique com o botão esquerdo do mouse sobre a amostra e, mantendo-o pressionado, arraste-a para a posição desejada.

Estabeleça o tempo de contagem; faça-o igual a 120 s.

Faça três medidas da intensidade da radiação  $\mathbf{I}_o,$ e anote na Tabela 1.

Escolha uma das placas absorvedoras, clique com o mouse e arraste-a para a posição de trabalho, isto é, para a caixa do detetor GM. Coloque a placa entre o contador e a amostra.

Certifique-se de que a espessura d da placa é 5mm. Caso seja necessário, ajuste a espessura no canto superior esquerdo da tela.

Faça três medidas da intensidade da radiação e anote na Tabela 1.

Ajuste a espessura da placa para cada valor indicado na Tabela 1 e faça três medidas da radiação. Preencha os outros claros da Tabela 1.

Faça o gráfico de log I versus d e determine o coeficiente de absorção linear do material usado.

|                | Espessura<br>d (mm) | I<br>(cpm) | I <sub>MÉDIO</sub><br>(cpm) | Log I <sub>MÉDIO</sub> |
|----------------|---------------------|------------|-----------------------------|------------------------|
| Io             | zero                |            |                             |                        |
| I              | 5                   |            |                             |                        |
| $I_2$          | 10                  |            |                             |                        |
| I <sub>3</sub> | 20                  |            |                             |                        |
| $I_4$          | 30                  |            |                             |                        |
| I <sub>5</sub> | 40                  |            |                             |                        |
| I <sub>6</sub> | 50                  |            |                             |                        |

Tabela 1: Resultados experimentais.

### **E - QUESTIONÁRIO:**

1- Denomina-se meia espessura de um determinado material aquela que reduz a intensidade da radiação para a metade de seu valor inicial. Determine a meia espessura do material estudado.

2- Mostre que o coeficiente de absorção linear em função da meia espessura,  $d_{1/2}$  é dado por:

$$\mu = \frac{0,693}{d_{1/2}}$$

3- Determine o coeficiente de absorção linear usando a expressão obtida acima.